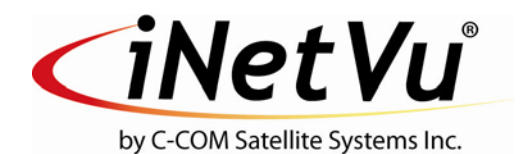

#### iNetVu® 1200/1000 Flyaway User Manual

The iNetVu<sup>®</sup> brand and logo are registered trademarks of C-COM Satellite Systems, Inc. © Copyright 2006 C-COM Satellite Systems, Inc.

1-877-iNetVu6 www.c-comsat.com Revision 020 March 22, 2012 This page is intentionally left blank.

# NOTICE

C-COM Satellite Systems Inc. makes no warranty of any kind with regards to this manual including, but not limited to, the implied warranties of merchantability and fitness for a particular purpose.

C-COM Satellite Systems Inc. shall not be liable for errors contained herein or direct, indirect, special, incidental or consequential damages in connection with the furnishing, performance or use of this material.

The information contained in this document is subject to change without notice.

#### Copyright © 2008. All rights reserved. C-COM Satellite Systems Inc.

This document contains information, which is protected by copyright. All rights reserved. Reproduction, adaptation, or translation without prior written permission is prohibited, except as followed under the copyright laws.

Both the iNetVu<sup>®</sup> and C-COM names and logos are registered trademarks of C-COM Satellite Systems Inc.

Intel<sup>®</sup> Pentium is a registered trademark of Intel Corporation. Microsoft, Windows, Windows NT and MapPoint are registered trademarks of Microsoft Corporation.

All other product names mentioned in this manual may be trademarks or registered trademarks of their respective companies and are the sole property of their respective manufacturers.

## Table of Contents

| 1. In | itroduction                                              | 5  |
|-------|----------------------------------------------------------|----|
| 1.1.  | About This Manual                                        | 5  |
| 1.2.  | System Overview                                          | 5  |
| 2. Pl | hysical Outline                                          | 7  |
| 3. A  | ssembly and Disassembly                                  | 8  |
| 3.1.  | Assembly Procedure                                       | 8  |
| 3.2.  | Disassembly Procedure                                    | 15 |
| 3.3.  | Packaging                                                | 22 |
| 4. Sy | ystem Connectivity                                       | 24 |
| 4.1.  | Typical Connection – PC Free                             | 24 |
| 4.2.  | Network/Web Interface Connection                         | 25 |
| 4.3.  | Typical USB Communication Interface                      | 26 |
| 4.4.  | System Diagram with Splitter                             | 27 |
| 4.5.  | Router Configuration Example                             |    |
| 4.6.  | Modem Independent Setup (Stand Alone)                    | 29 |
| 4.7.  | USING MODEM COM PORT                                     |    |
| 5. iN | letVu <sup>®</sup> 7000 Controller Configuration         | 31 |
| 5.1.  | Software Initial Configuration and Verification          |    |
| 6. A  | ppendix                                                  |    |
| 6.1.  | Appendix 1: Default Limits and Configuration Data Tables |    |

Proprietary Notice: This document contains information that is proprietary and confidential to C-COM Satellite Systems, Inc., and is intended for internal and or C-COM Satellite Systems Inc. authorized partners use only. No part of this document may be copied or reproduced in any way, without prior written permission of C-COM Satellite Systems, Inc.

## 1. Introduction

#### 1.1. About This Manual

This manual explains the iNetVu<sup>®</sup> Flyaway System Installation and Operation. An electronic version of this manual is included on the iNetVu<sup>®</sup> CD that came with your system.

#### 1.2. System Overview

Equipped to work with the iNetVu<sup>®</sup> 7000 Controller, the iNetVu<sup>®</sup> Flyaway antenna is an easily assembled, rugged and reliable product for automatic satellite acquisition. This lightweight antenna is a rapidly deployable unit that is ideal for applications that require satellite communication over Ku-Band. The Flyaway empowers users with the ability to stop anywhere there exists satellite coverage and access Internet at broadband speeds.

The 1.2M Flyaway System comes with a protective case that has been designed to be airline checkable. Without the use of any tools, the Flyaway could be field assembled and operational in less than 10 minutes by one person.

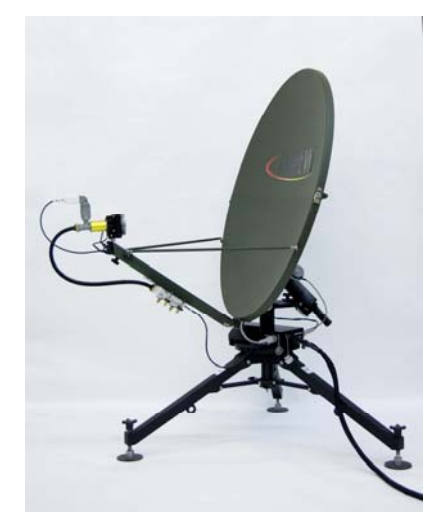

Fig. 1: iNetVu<sup>®</sup> 1200/1000 Flyaway

The iNetVu<sup>®</sup> Flyaway system offers the following additional capabilities and features:

- 3-Axes DC motor drive system
- Highly reliable linear actuator to control elevation
- Satellite acquisition within 5 minutes (under normal operating conditions)
- Compatible with any configured satellite over the Ku Band
- Fully automatic, software controlled satellite acquisition
- Optimized signal reception and transmission
- Self-calibrating and tuning after satellite acquisition
- Stand Alone Satellite Acquisition via DVB (modem independent)
- Integrated with some of the leading satellite service providers available.
- Easily assembled, light-weight carry gear

## 2. Physical Outline

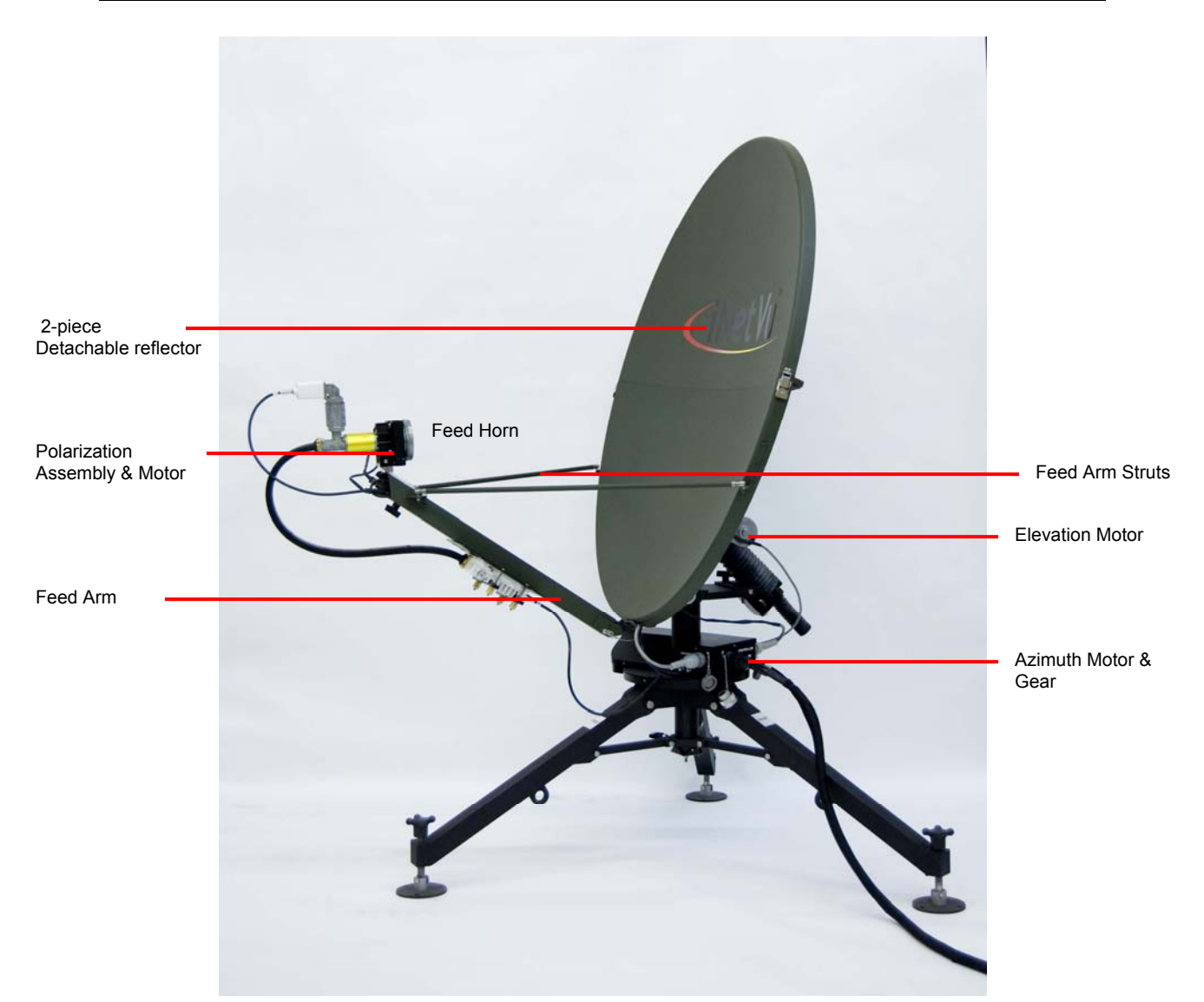

## 3. Assembly and Disassembly

### 3.1. Assembly Procedure

#### Support Stand Assembly

1) Unfold the tripod assembly and lock the leg assemblies into place with the T-Handled threaded knob as pictured below.

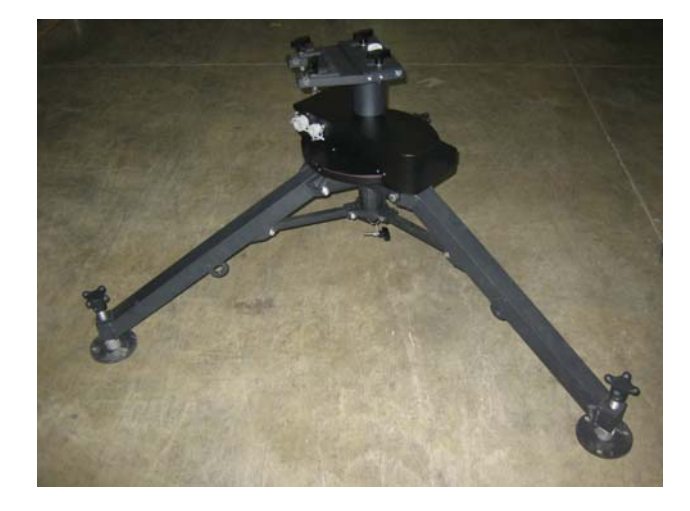

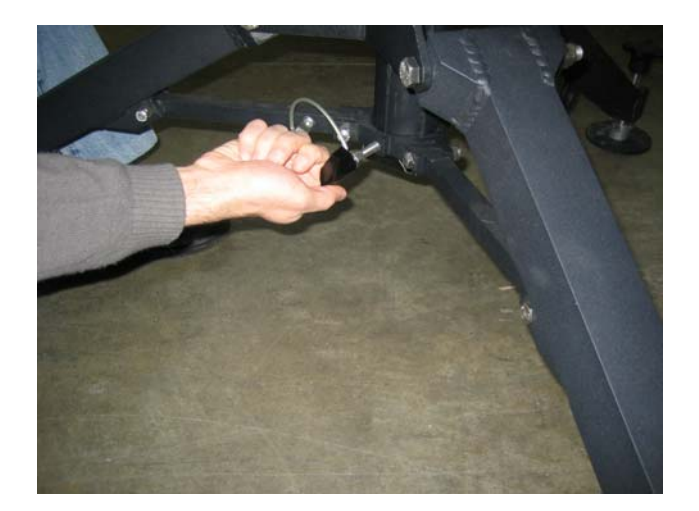

 Unlock the two (2) T-Handled threaded knobs gripping the lock plate above the pivot location of the lower reflector assembly. Lift the lock plate, and slide the lower reflector assembly into the pivot as depicted in the figure below.

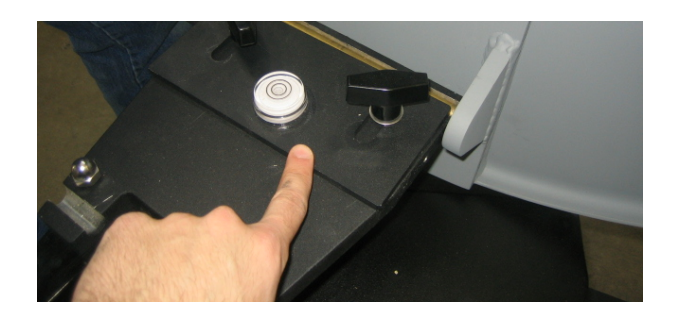

3) Push the lock plate towards the lower reflector assembly, and lock the two (2) threaded knobs.

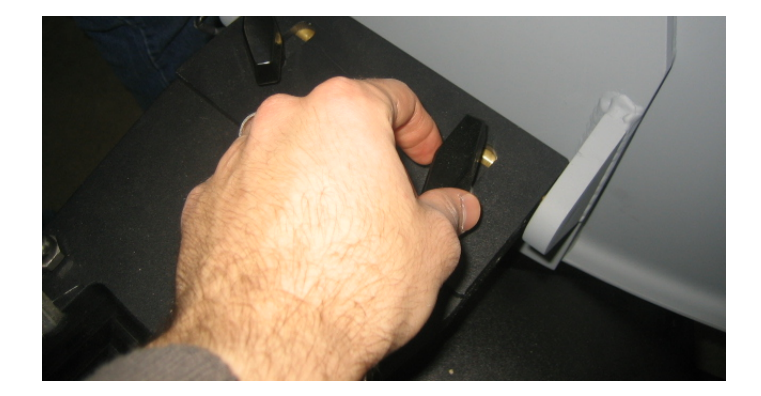

4) Attach the elevation motor assembly to the tripod assembly by sliding the elevation bracket between the tripod assembly and the washers of the T-handled threaded knobs. You may have to loosen the knobs before insertion.

When the elevation bracket is locked into place, tighten the two (2) T-handled threaded knobs such that the washer firmly grips the bracket to the tripod assembly.

Facing the back of the reflector, the elevation motor should be facing left.

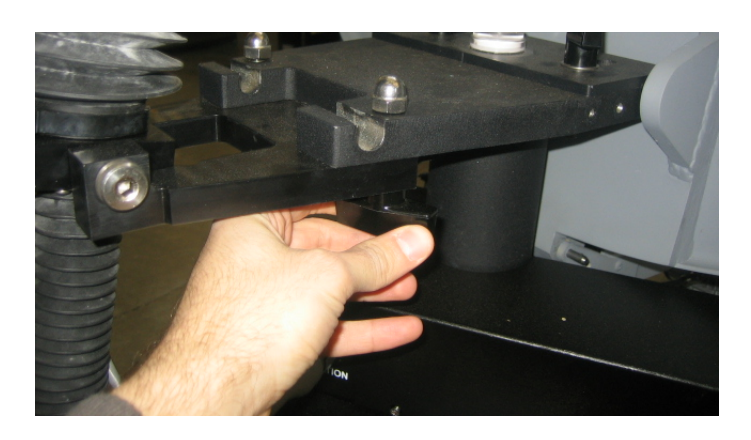

**Note:** Avoid twisting the bellows when handling the elevation motor assembly.

5) Lock the elevation motor assembly into place by lining the mounting holes between the lower reflector assembly and the elevation motor assembly and inserting the quick release pin as depicted below.

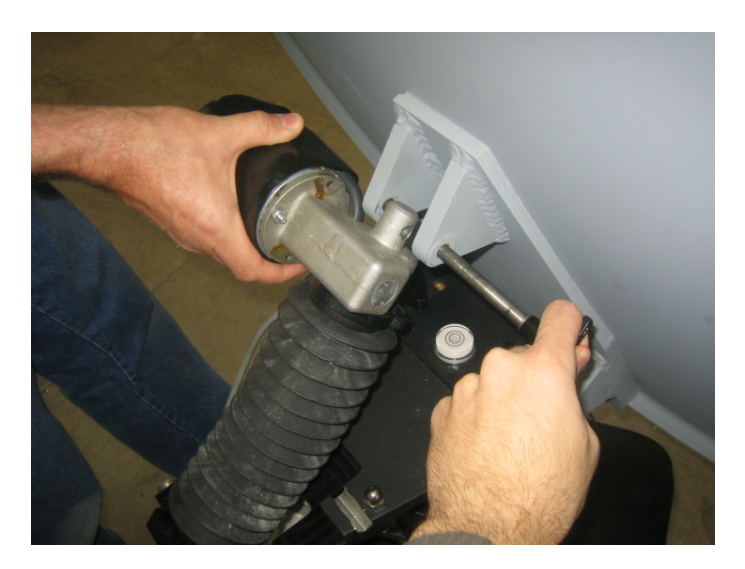

6) Attach the upper reflector assembly to the lower reflector assembly making sure the dowel pins fit securely in place.

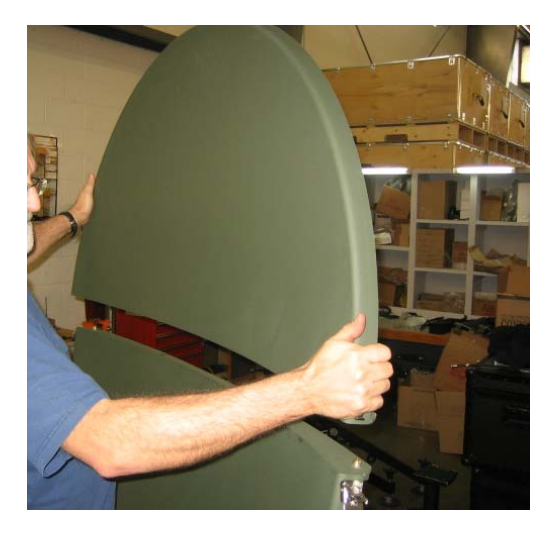

7) Lock the reflectors together using the three (3) latches on the back and on both sides of the reflector.

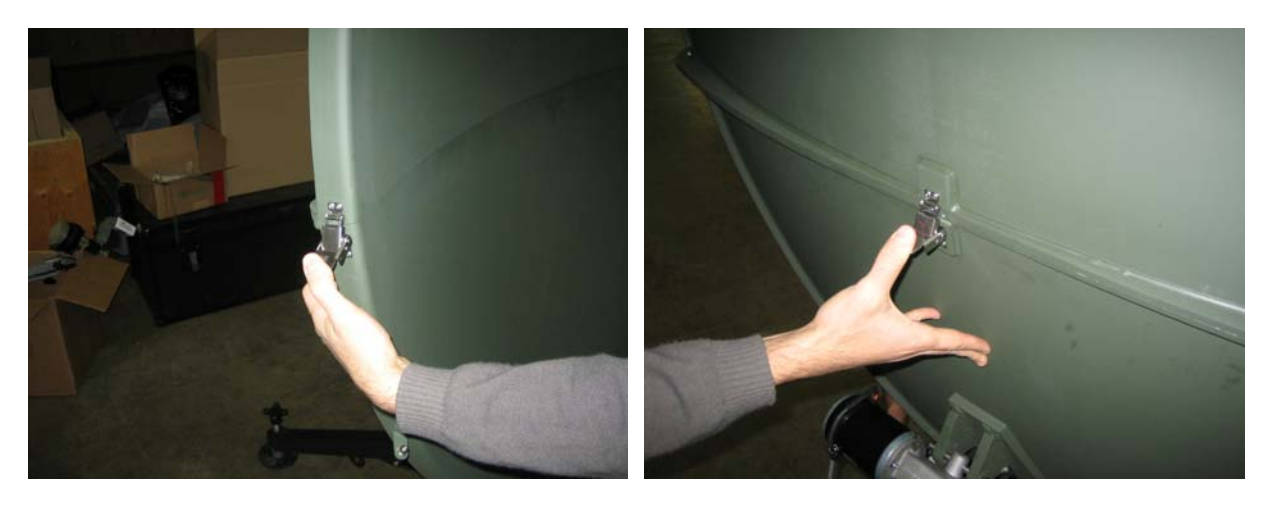

8) Attach the feed arm to the lower reflector by lining the mounting holes between the feed arm and the attachment block of the lower reflector and inserting the pin.

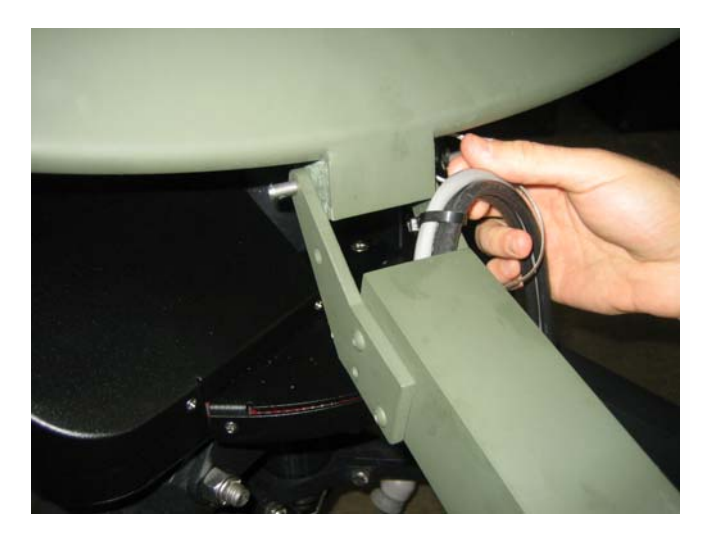

9) Snap the feed arm strut to the feed arm and reflector sides by retracting the springloaded barrel on the ball socket end fitting and snapping it into place

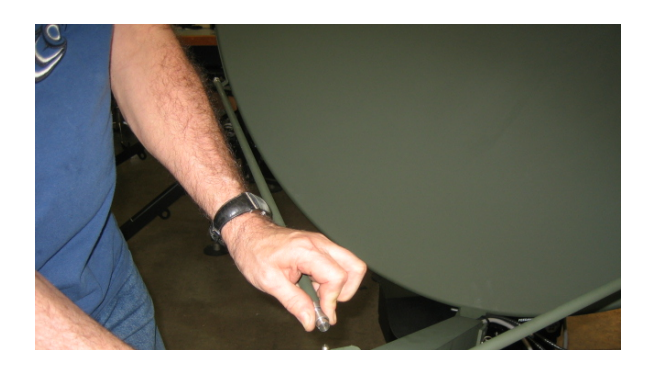

10) **If the polarization assembly is not already attached to the feed arm**, attach the feed polarization assembly to the feed arm assembly, and secure it with the T-Handled threaded knob located on the bottom side of the feedarm.

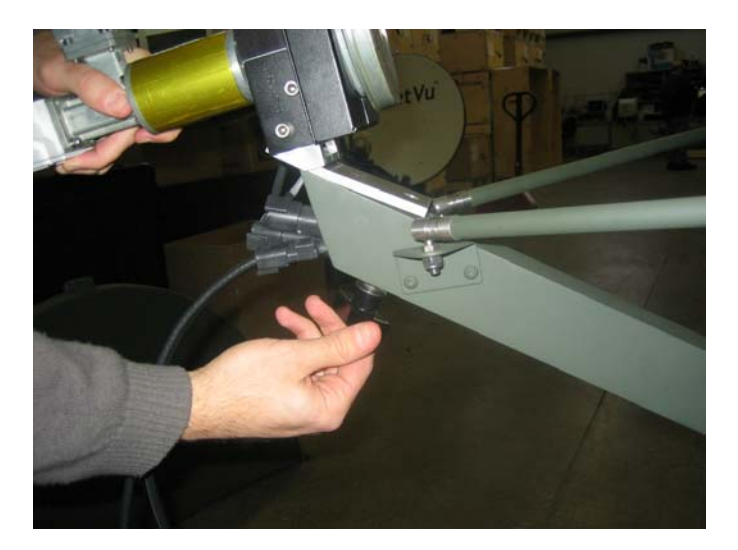

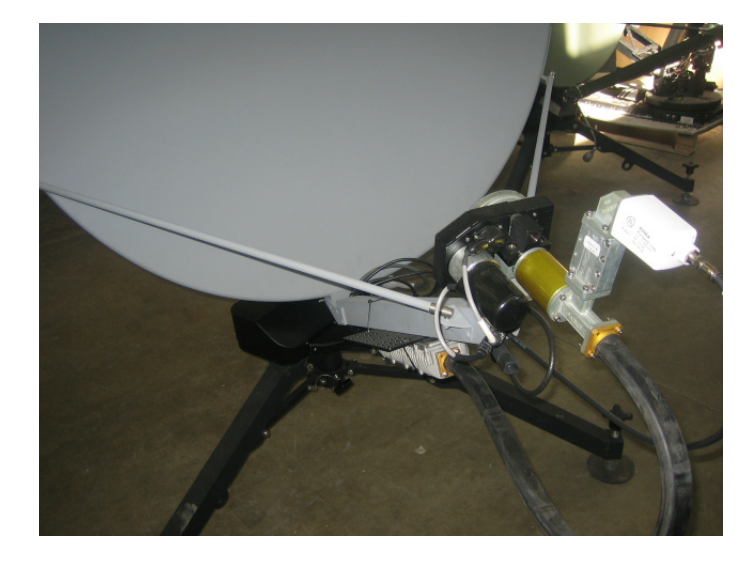

11) Connect the RX Cable running through the feedarm to the LNB, and the TX Cable to the BUC.

12) Connect the internal Motor/Sensor cable, as well as the labelled RX, and TX coax cables running through the bottom of the feedarm to their corresponding inputs on the connector plate labelled "FEEDARM" on the platform.

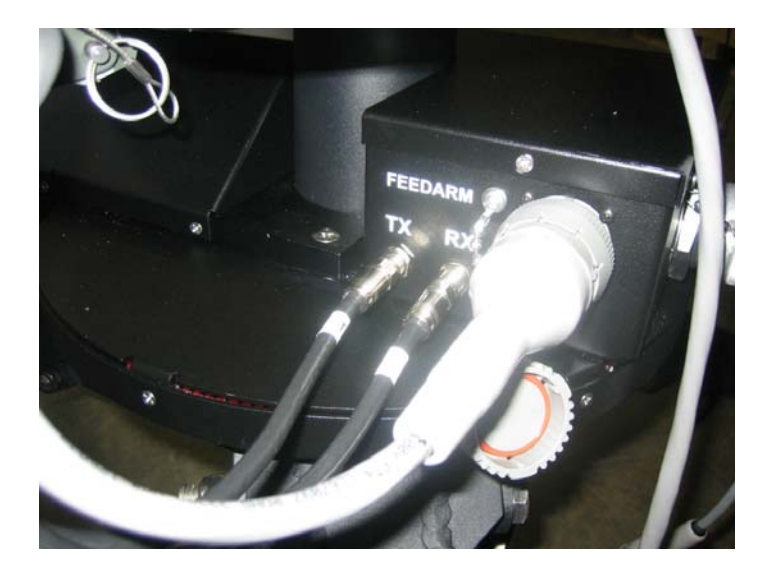

13) Connect the reflector (inclinometer) and elevation (elevation motor) cables to the area on the connector plate labelled "REFLECTOR" and "ELEVATION". The cables only fit in one direction.

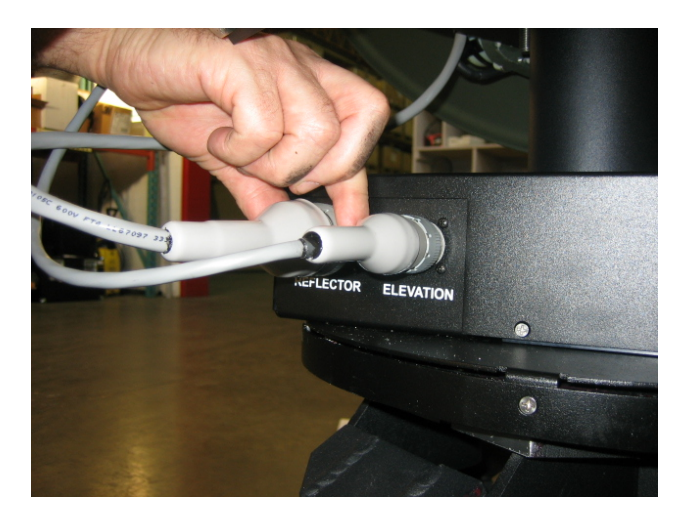

14) Insert the external Motor/Sensor Cable, RX and TX coax cables into the proper location on the connector plate labelled "CONTROLLER".

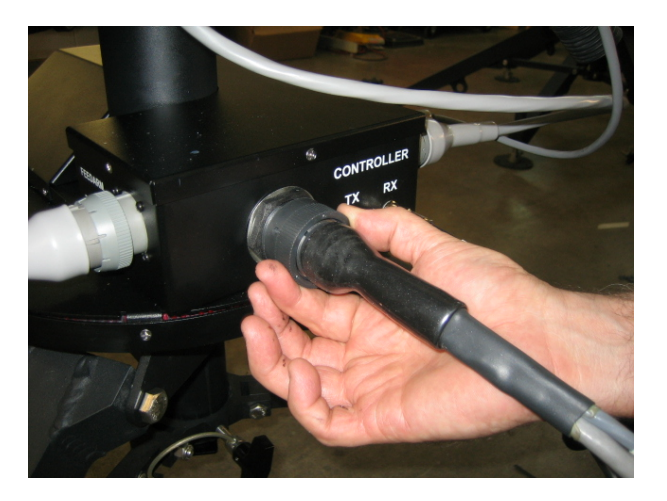

- 15) Follow the "Installing BUC with the Universal Mounting Clamp kit" for mounting the BUC onto the mounting plate of the feed arm.
- 16) See section 4) for controller connectivity based on your desired connection preferences.
- 17) Congratulations, you have successfully assembled the iNetVu® Flyaway System!

#### 3.2. Disassembly Procedure

#### WARNING: ENSURE THE PLATFORM IS STOWED BEFORE DISASSEMBLY

#### **Disconnecting Cables**

1) Disconnect the External Sensor/Motor cable, RX, and TX coax cables from the connector plate labelled CONTROLLER on the platform.

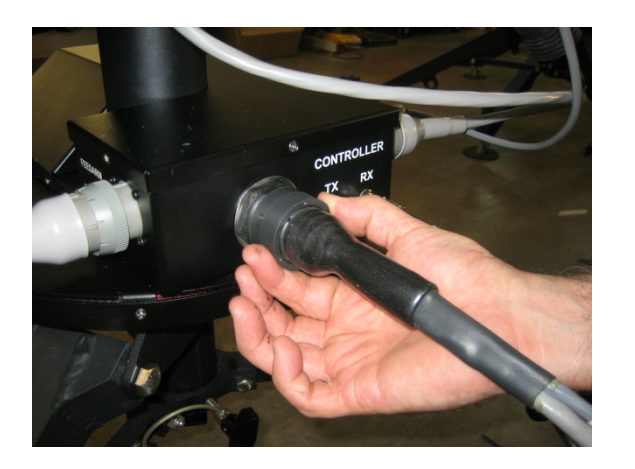

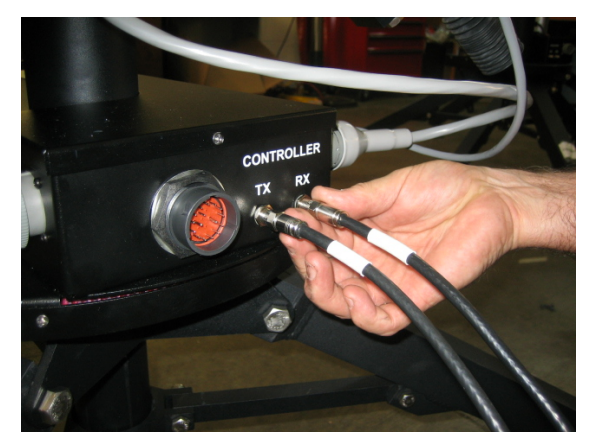

2) Disconnect the internal Motor/Sensor cable, RX, and TX coax cables from the connector plate labelled "FEEDARM" on the platform.

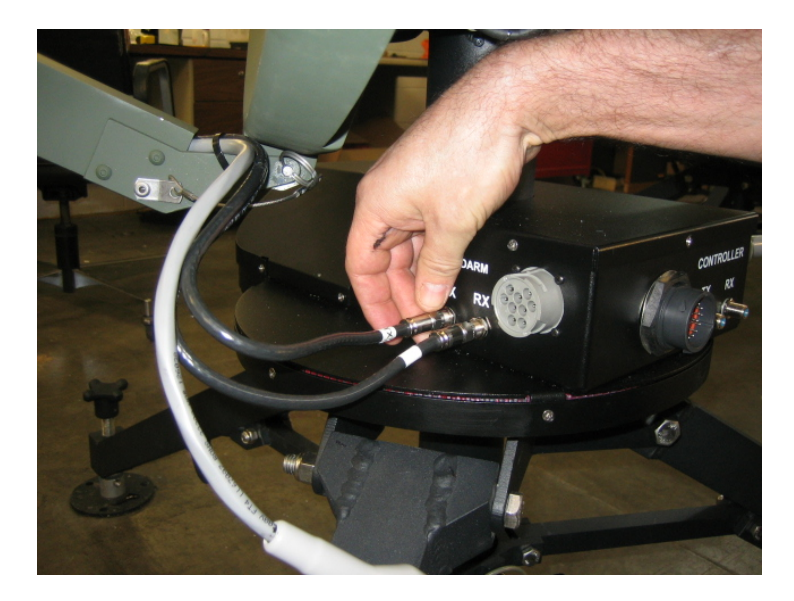

3) Disconnect the cables from the connector plate labelled "REFLECTOR" and "ELEVATION"

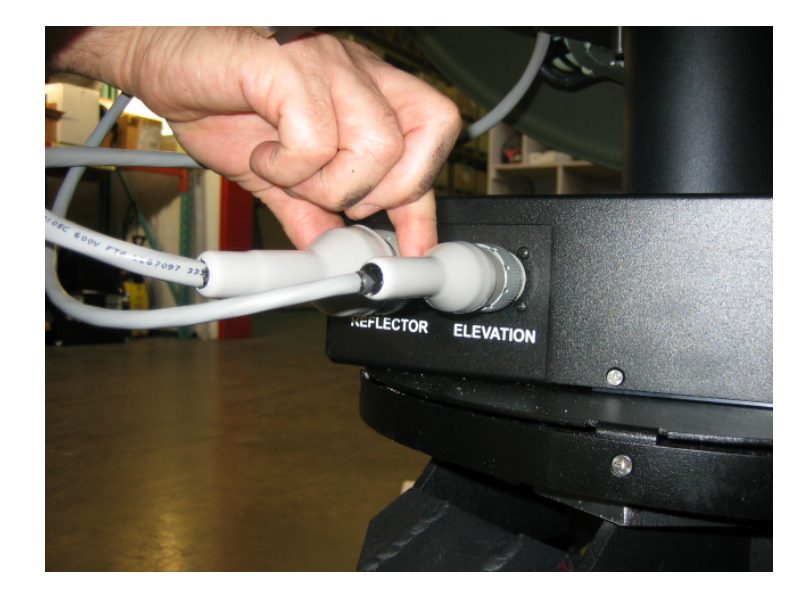

4) Disconnect the RX and TX Coax cables attached to the BUC and LNB

#### Polarization and Feed Arm Assembly Removal

5) Detach the two (2) feedarm struts on both ends by retracting the spring-loaded barrel on the ball socket end fitting and remove.

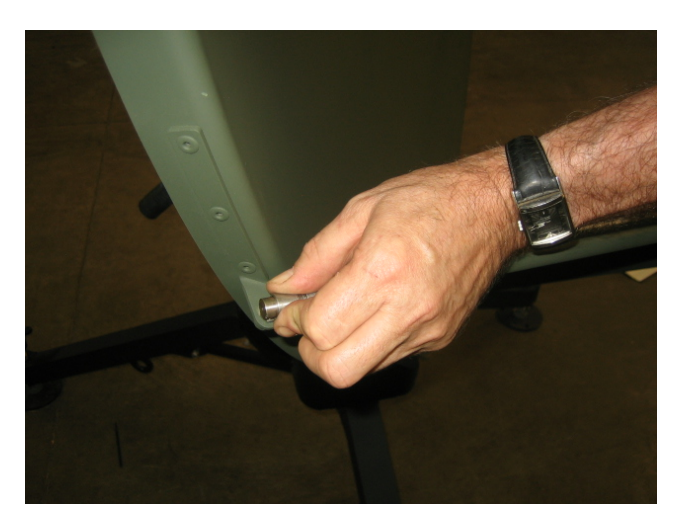

6) Gently lower the feedarm, and remove the supporting pin to detach the feedarm from the reflector.

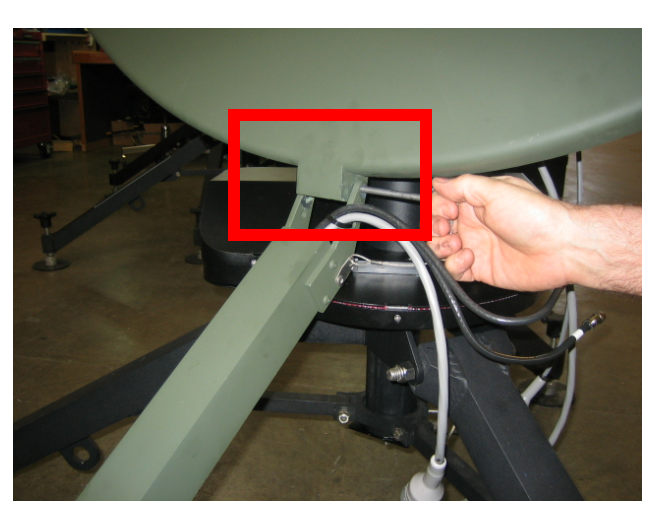

#### **Reflector and Elevation Motor Assembly Removal**

7) Unhook the three (3) latches holding the two-piece reflector together, and detach the top reflector assembly.

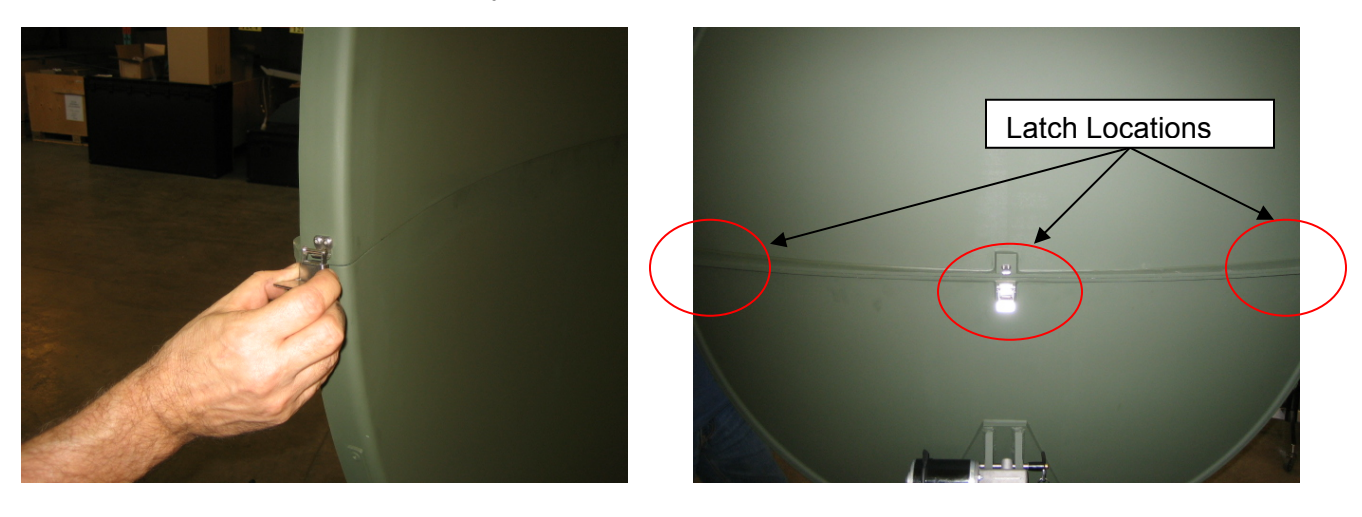

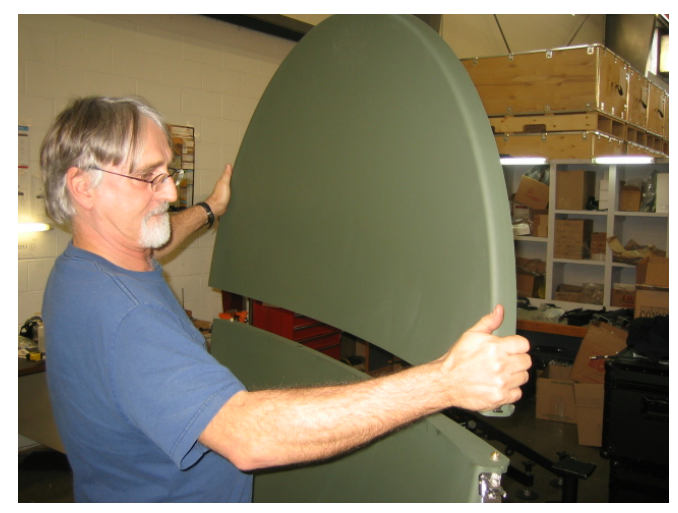

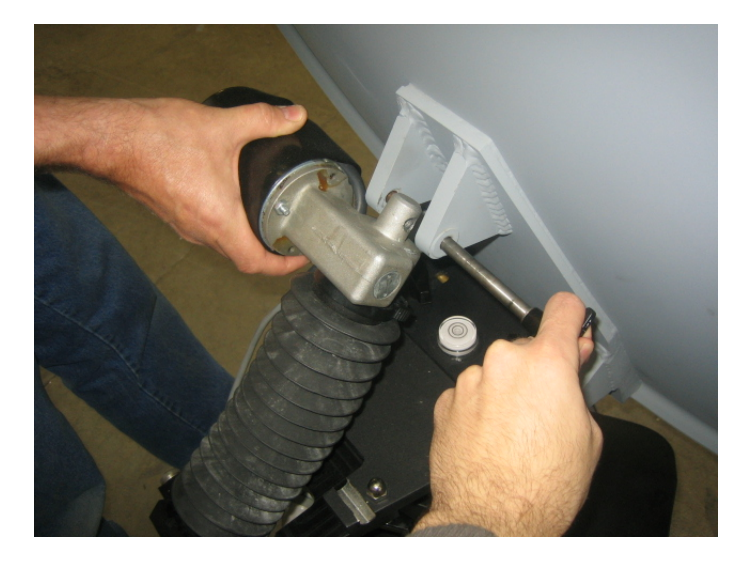

8) Remove the Quick Release T-Pin attaching the elevation motor assembly to the reflector; ensure to hold the lower reflector assembly during removal of the t-pin.

9) Unlock the two (2) T-Handle threaded knobs securing the elevation motor assembly to the tripod assembly, and slide the elevation bracket out.

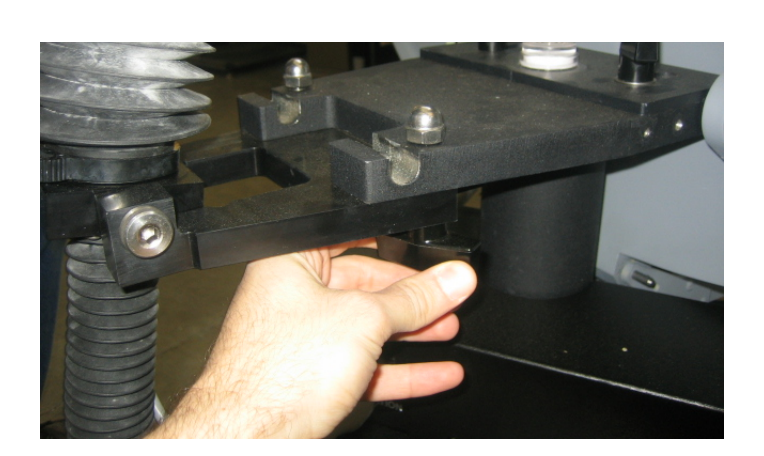

**Note:** Avoid twisting the bellows covering the actuator when handling the elevation motor assembly. 10) Unlock the two (2) T-Handle threaded knobs attaching the reflector to the tripod assembly. Ensure to hold the bottom reflector assembly while loosening the knobs.

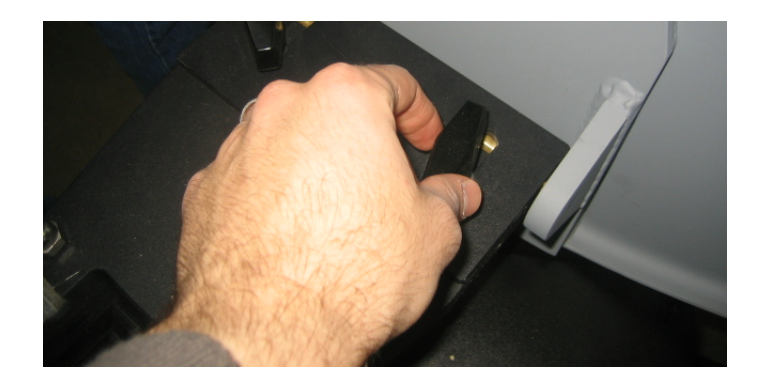

11) Slide the reflector from under the lock plate, and remove from the base tripod assembly.

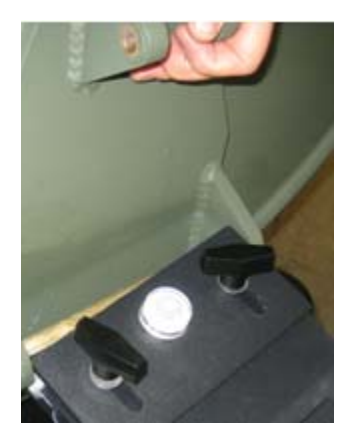

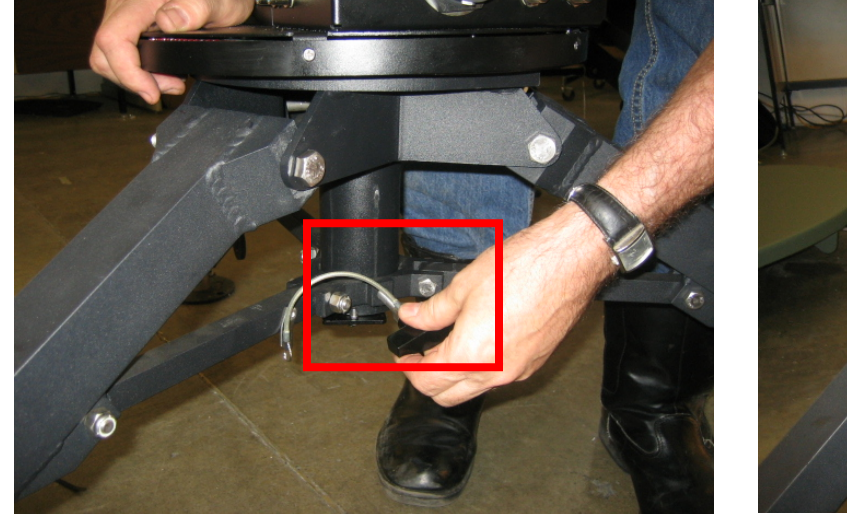

12) Loosen the T-Handle threaded knob locking the leg assemblies, and fold in the tripod assembly.

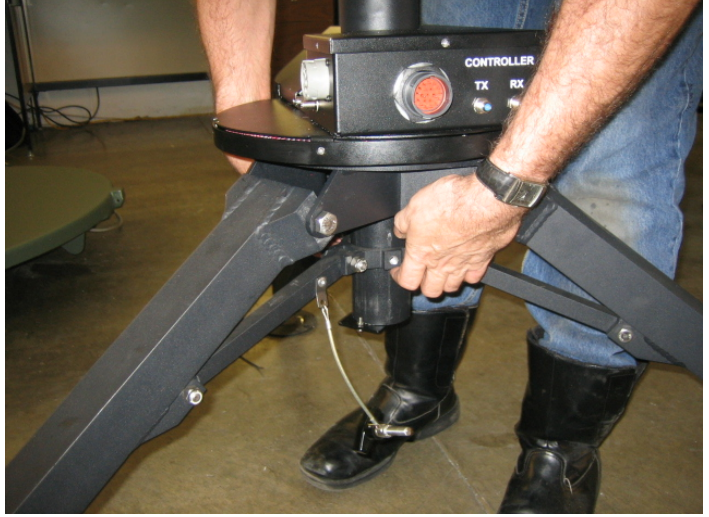

## 3.3. Packaging

To avoid damaging hardware components during travel and handling, this section will outline the ideal procedure of packaging the iNetVu<sup>®</sup> 1.2/1.0 Flyaway Antenna systems.

1) Place the feed boom and elevation assemblies into the feed case as depicted in the picture below.

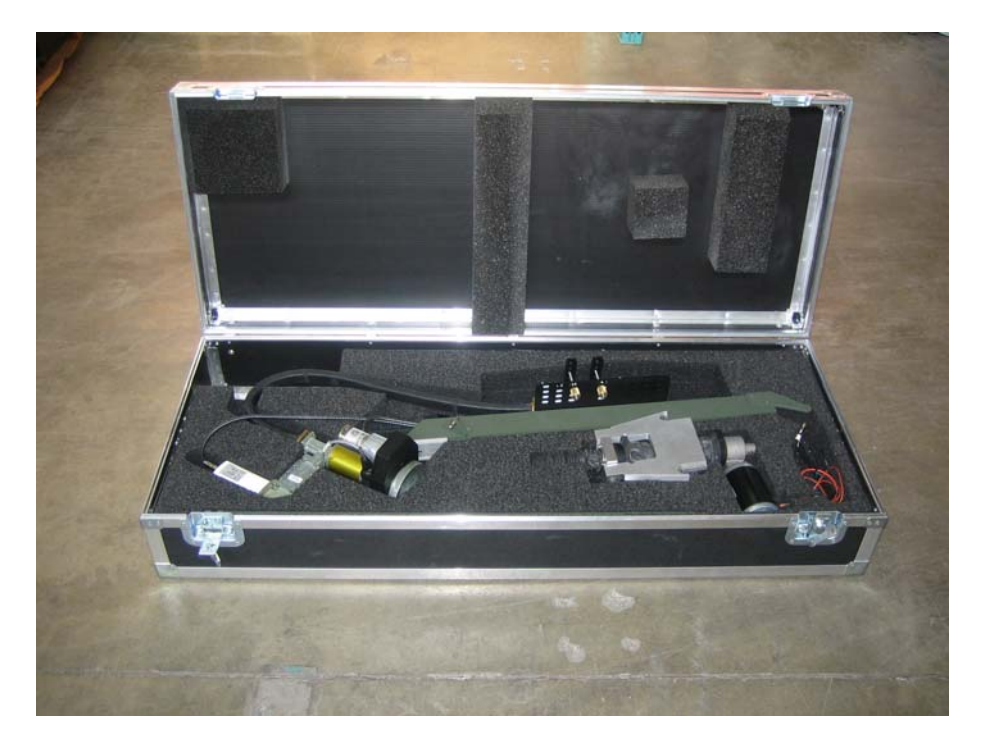

2) Insert the bottom and top reflector assemblies into the reflector case as depicted in the figure below.

Place the top reflector assembly in the section of the case closest to the pivot joints of the top cover, facing inwards.

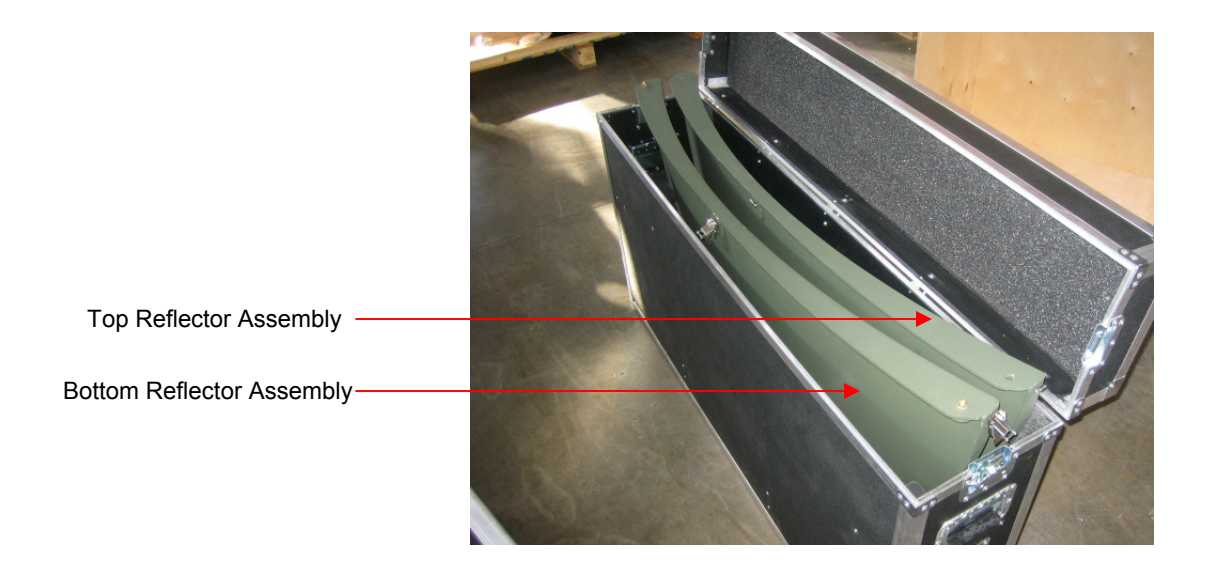

3) Place the tripod assembly into the tripod case as depicted in the picture below.

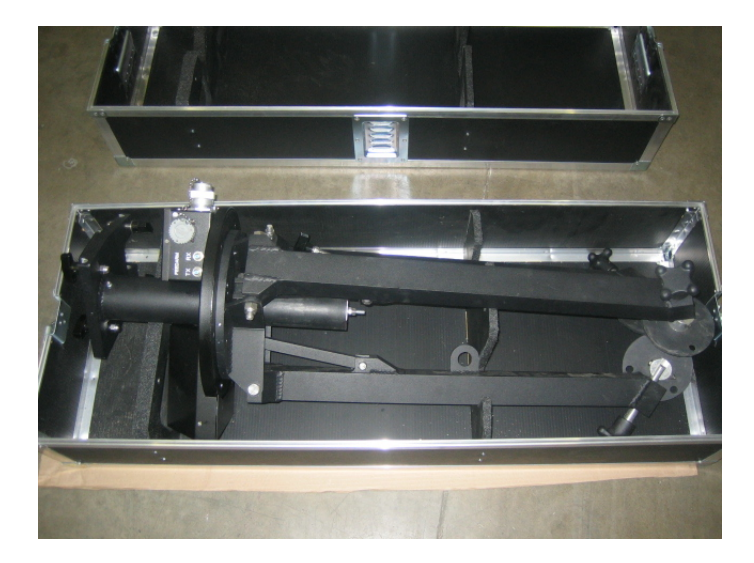

4) Congratulations you have successfully packaged the iNetVu<sup>®</sup> Flyaway System.

## 4. System Connectivity

The iNetVu<sup>®</sup> 1200/1000 Flyaway Antenna has been built to operate with the iNetVu<sup>®</sup> 7000 Controller. The typical connection configuration for each service will be the same regardless of the Satellite Modem / VSAT. However, the configuration parameters for Satellite Modem / VSAT Communication will differ depending on service. The user may select the connection that corresponds to his/her preferred system setup prior to configuration.

### 4.1. Typical Connection – PC Free

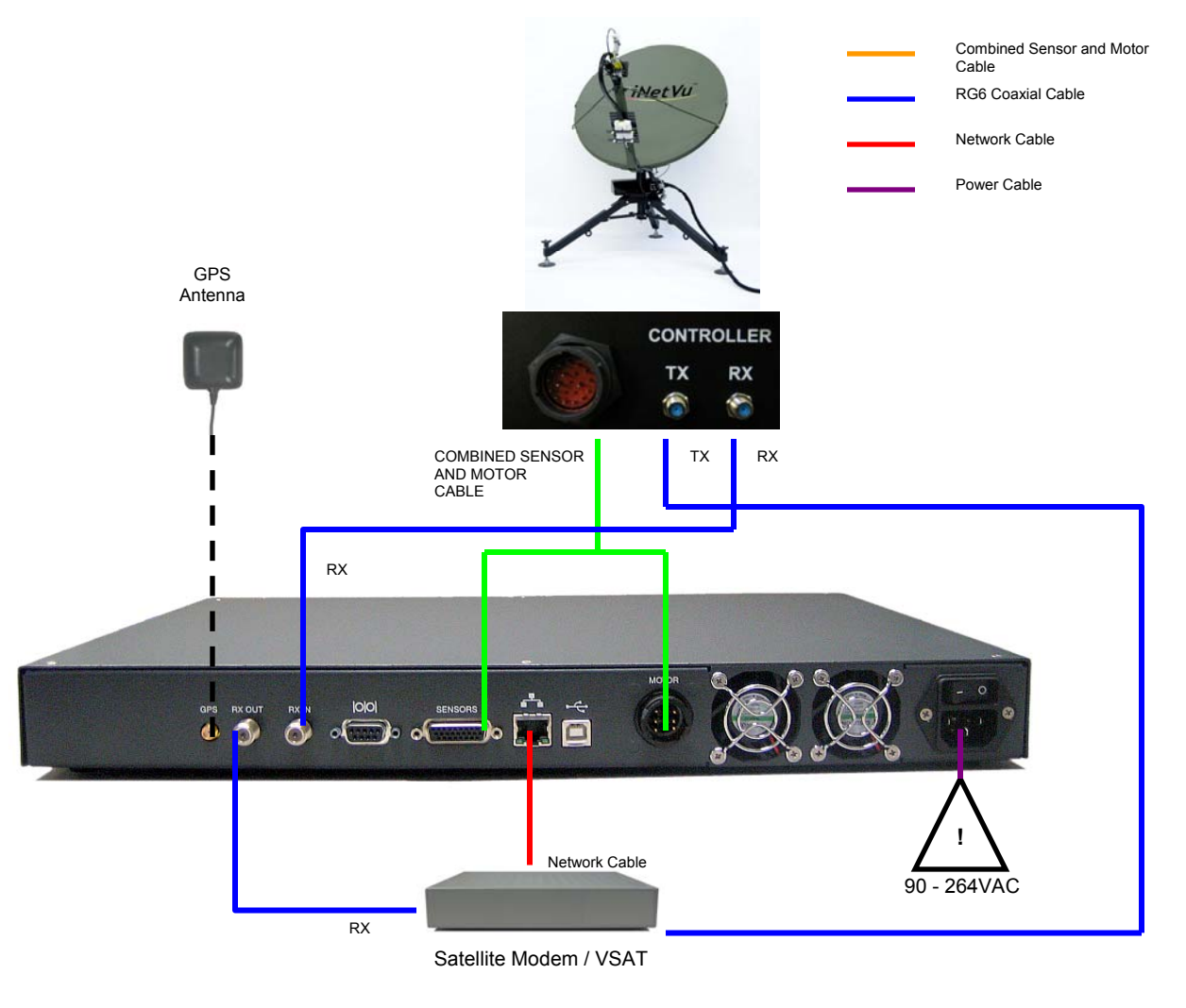

Fig. 2: iNetVu<sup>®</sup> 7000 Controller PC Free Connection Configuration

## 4.2. Network/Web Interface Connection

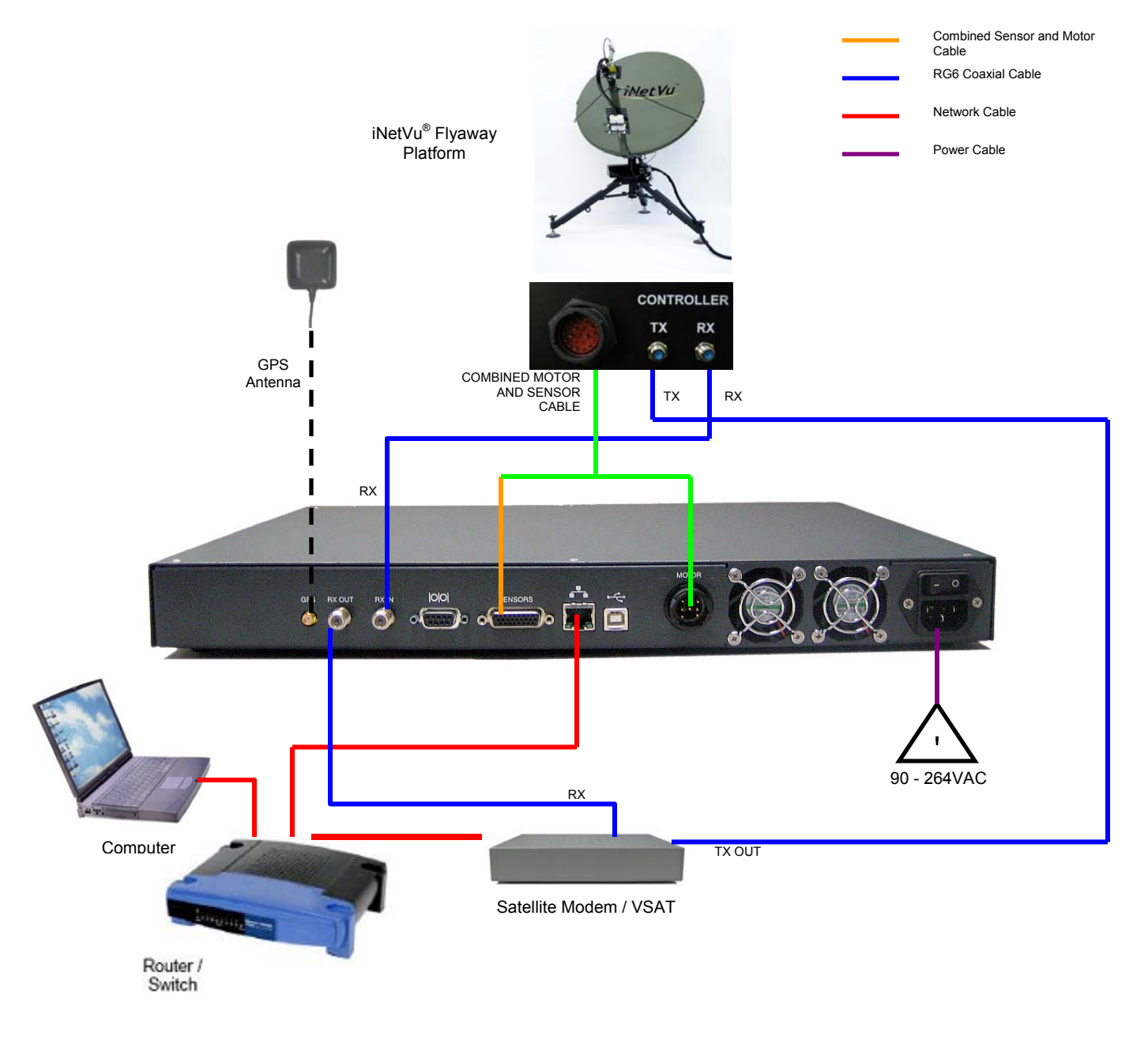

Fig. 3: iNetVu<sup>®</sup> 7000 Controller Typical Connection Configuration

iNetVu<sup>®</sup> Flyaway User Manual

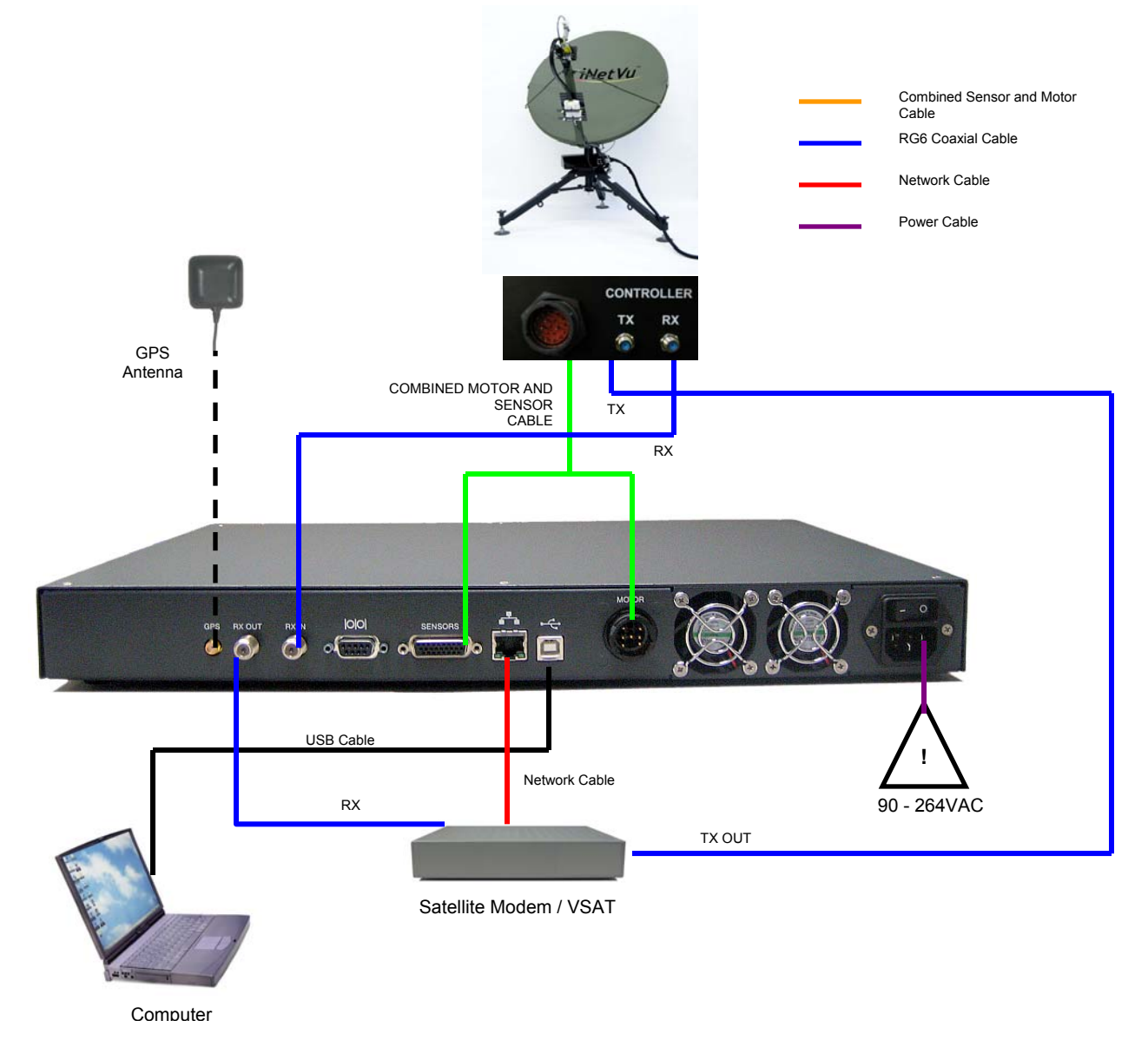

## 4.3. Typical USB Communication Interface

Fig. 4: USB Configuration Interface

#### 4.4. System Diagram with Splitter

\*Please Note: Using a splitter is optional. If the user does not wish to power the LNB from the Controller, a splitter must be used such that power is passed to the LNB from the VSAT Modem (or alternate power source).

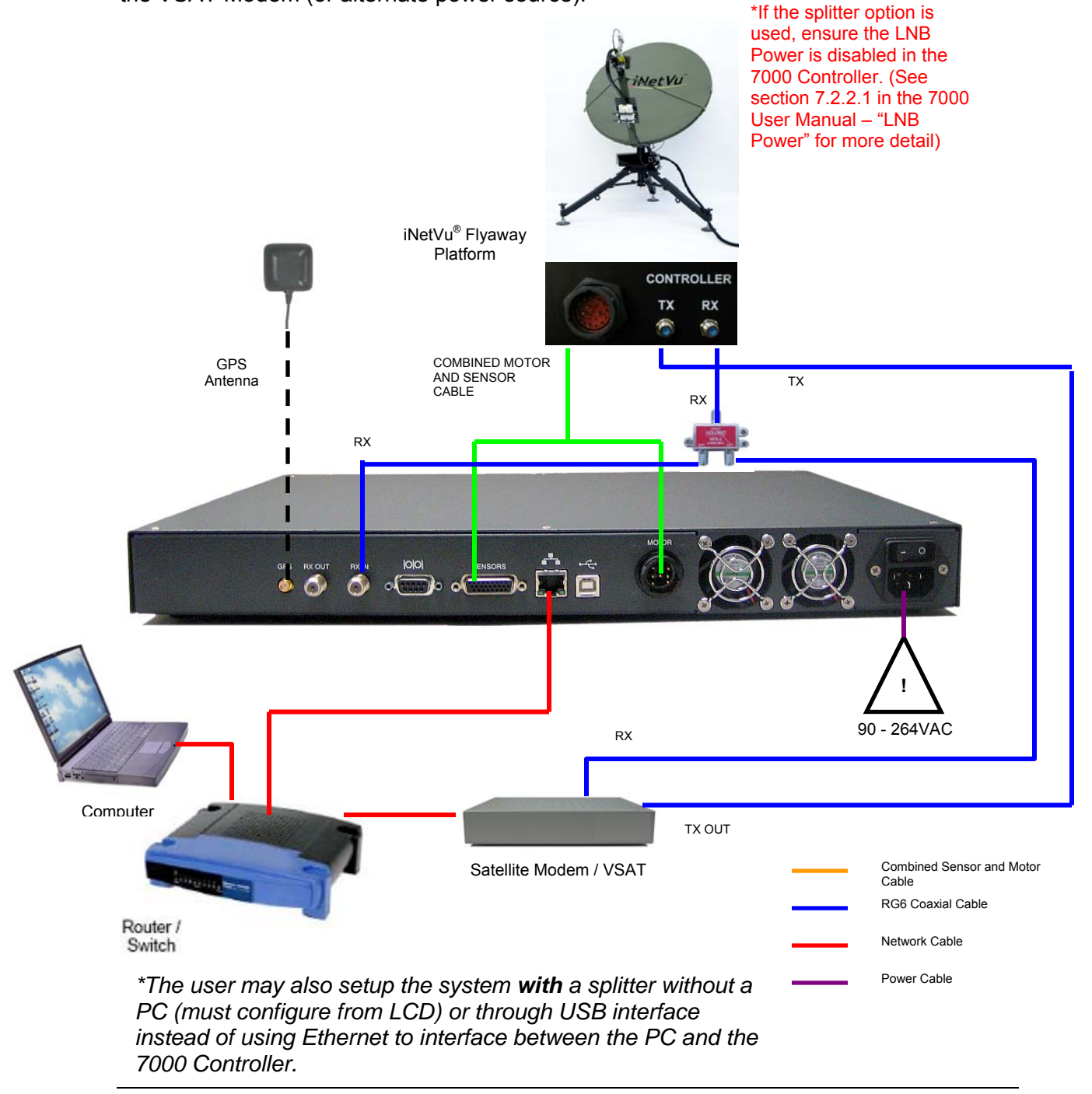

### 4.5. Router Configuration Example

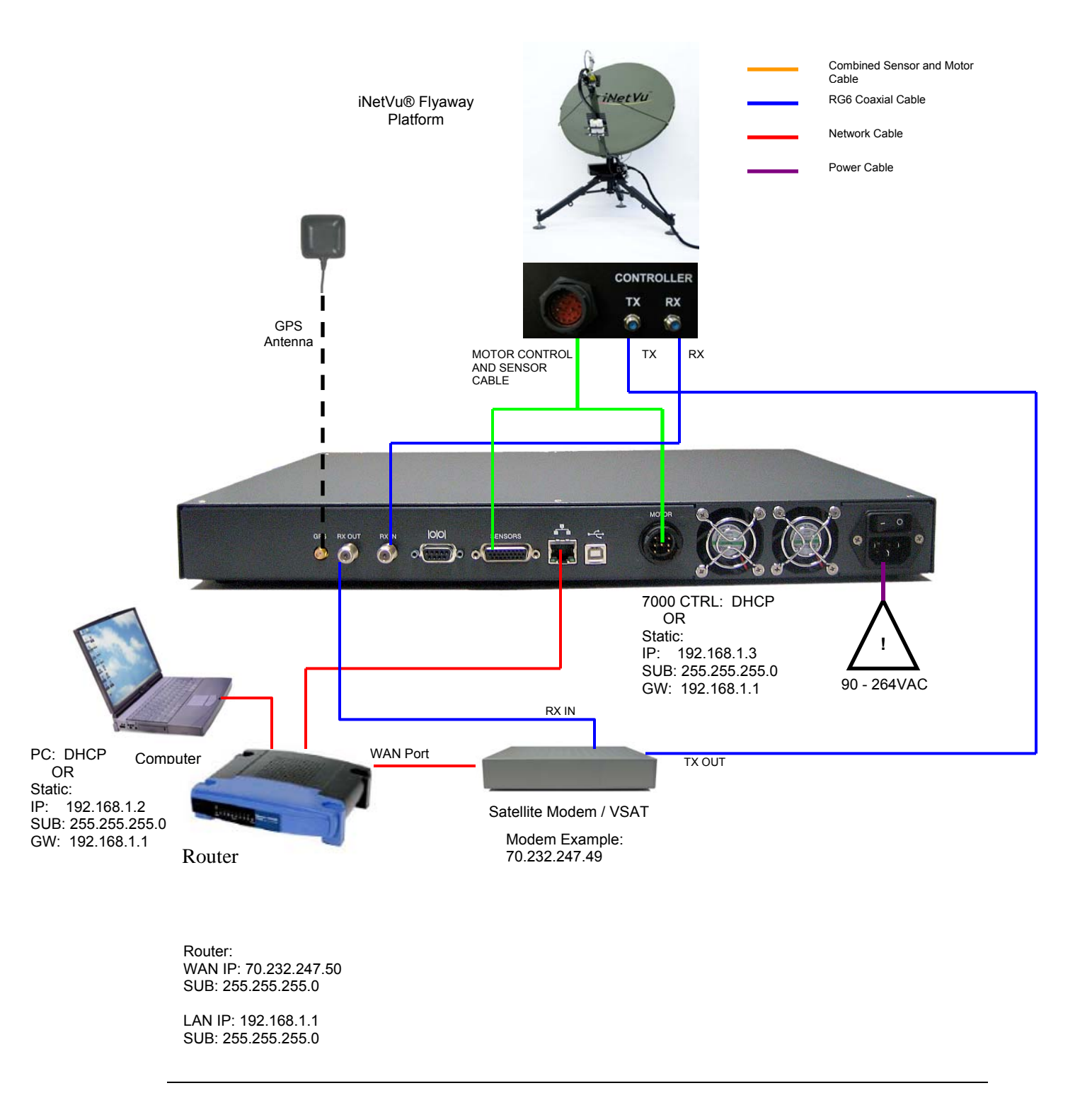

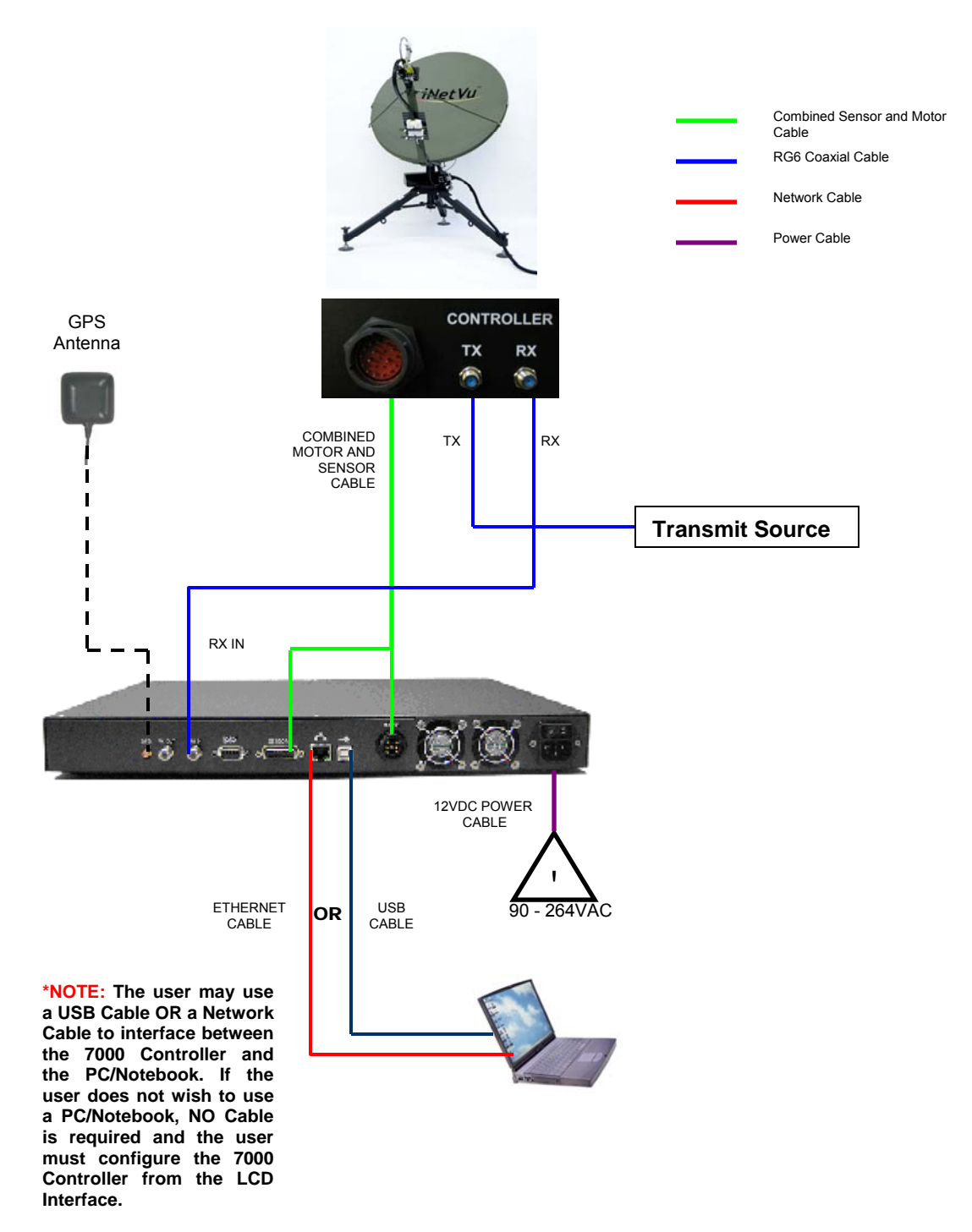

### 4.6. Modem Independent Setup (Stand Alone)

### 4.7. USING MODEM COM PORT

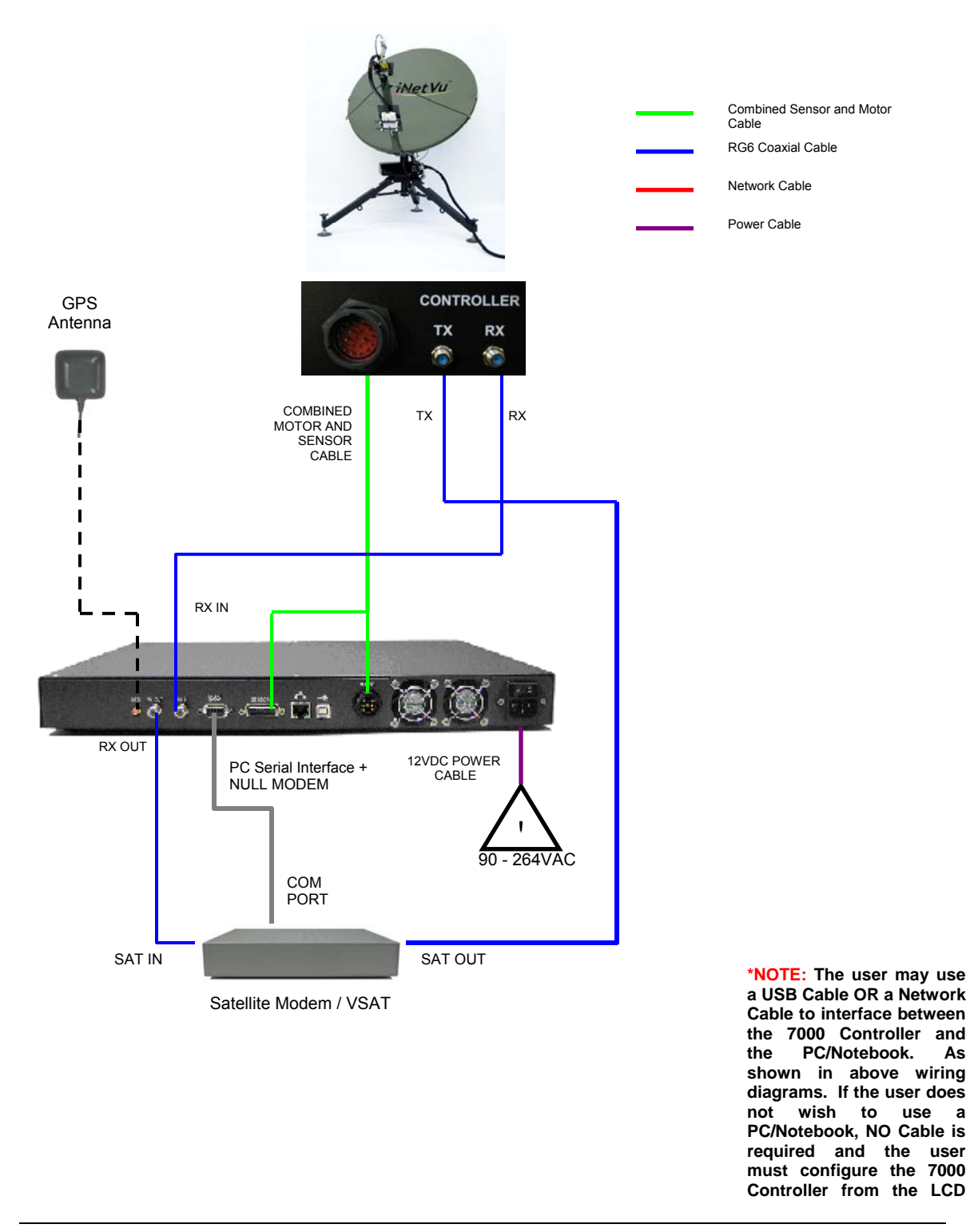

## 5. iNetVu<sup>®</sup> 7000 Controller Configuration

### 5.1. Software Initial Configuration and Verification

The iNetVu<sup>®</sup> 7000 Controller allows for the complete setup and configuration of the iNetVu<sup>®</sup> system through the LCD interface, web or software using the USB **or** Network Interface. The following is a step-by-step procedure of how to configure the system. **Note:** This procedure should be applied only after the system cabling and the network cabling are complete. (See section 4.2 - 4.6 of this manual), and is only required to be done once.

- 1) Adjust the Flyaway platform such that the leg that is NOT labeled is pointed as follows: (two of the legs are labeled "FRONT" and one is not labeled. The legs labeled FRONT cover the search window)
  - If you are located in the Northern Hemisphere (your GPS Latitude is North), the leg not labeled should be pointed north.
  - If you are located in the Southern Hemisphere (your GPS Latitude is South), the leg not labeled should be pointed south
- 2) Power **ON** your PC/Notebook, 7000 Controller and install the iNetVu<sup>®</sup> 7000 Mobile Software from the installation CD.
- If you are using the network interface to communicate with the 7000 Controller, set the PC/Notebook to the same network as the 7000 Controller and VSAT Modem. (If you are using the USB interface, you may skip to step (6).

PC IP address: A.B.C.D+2 Subnet Mask: 255.255.255.X Gateway: A.B.C.D

The Gateway is usually the Router IP address. If no router is used, it is usually the VSAT Modem IP Address.

| You can get IP settings assigned<br>this capability. Otherwise, you ne<br>the appropriate IP settings. | I automatically if your network supports<br>red to ask your network administrator for |
|----------------------------------------------------------------------------------------------------|---------------------------------------------------------------------------------------|
| Ogbtain an IP address auton                                                                            | natically                                                                             |
| <ul> <li>Uge the following IP address</li> </ul>                                                       | 18:                                                                                   |
| JP address:                                                                                            | 192.168.0.3                                                                           |
| Sybnet mask:                                                                                           | 255 . 255 . 255 . 0                                                                   |
| Default gateway:                                                                                       | 192 . 168 . 0 . 1                                                                     |
| Ottain DNS server address                                                                              | automatically                                                                         |
| O Use the following DNS serv                                                                           | ver addresses:                                                                        |
| Preferred DNS server:                                                                                  |                                                                                       |
| Atemate DNS server:                                                                                    |                                                                                       |
|                                                                                                    | Adyanced                                                                              |
|                                                                                                    | OK Cancel                                                                             |

4) Set the 7000 Controller to the same network as the PC and VSAT Modem.

\*Note: The controller IP should be set in the controller through the LCD interface prior to entering it into the software tool for proper PC to Controller Communication through network interface. (USB Interface users may skip this step)

To Configure the IP address on the controller, you must navigate to the CONFIG menu using the LCD Interface. (config menu access password = "password" by default)

- a. Navigate to the "IP" menu and press the "ENTER" button.
- b. Press the '↑' button to allow for modification on the C\_IP field and set the IP address of the controller.

If router/modem IP is A.B.C.D, controller IP could be A.B.C.D+1. Press the "ENTER" button once the change is complete. For example, if the Modem/Router IP is 192.168.0.1 then the controller IP could be set to 192.168.0.2.

c. Press the "Exit" button twice to exit out of the configuration menu. When prompted if you would like to save configuration, press the '↑' button to select "Y" (yes), and press "Enter".

7000 IP:A.B.C.D+1Subnet Mask:255.255.255.X (Modem/Router Dependent)Gateway:A.B.C.D (Router/Modem IP)

- d. Click the "reset" button on the controller.
- 5) Run the iNetVu<sup>®</sup> 7000 Mobile Software from the shortcut located on the desktop. Advance to the "Configuration" screen, by right clicking on the "Controls" screen, and selecting "Configuration", and enter the controller IP address in the "TCP/IP Settings" section as depicted in the figure below. **USB users may skip this step**.

| TCP/IP Settings<br>IP Address<br>Subnet Mask<br>Default Gateway<br>DNS | 192.168.0.2<br>255.255.255.0<br>192.168.0.1<br>192.168.0.1 | COM Port Configuration Interface DEBUG  Baud Rate(bps) 19200 Interined Orbit Configuration Re-peak Time DIS               |
|------------------------------------------------------------------------|------------------------------------------------------------|----------------------------------------------------------------------------------------------------|
| CLog Data and Contr                                                    | Enable DHCP                                                | PC Application                                                                                                    |
| Controller ID<br>Log Data                                              | 11797<br>1H 🗸                                              | LNB 22KHz Tone         PC IP Address         192168.0.2           LNB_LO         10.75 •         COM Port         COM11 • |
|                                                                        | ] Configure File                                           | Save Config File Read Config File Write EPROM Send All                                                                    |

Click the "Send All" button once the correct IP address is entered.

6) While on the "Configuration" screen, Enter the Satellite Longitude and Sat Offset

| General Case:<br>1.2/1.0 Flyawa                                                   | y –Receive Horizonta<br>Receive Vertical -                                   | al → Offset = 0<br>→ Offset = 90                                                                                                    |
|-----------------------------------------------------------------------------------|------------------------------------------------------------------------------|----------------------------------------------------------------------------------------------------|
| Target Satellite Reference Satellite<br>Satellite Parameters<br>Satellite No. 0 • | e (Optional)<br>DVB Settings<br>Transponder No. TR0_H •<br>DVB Type DVB-S1 • | The DVB Parameters (TR No., Freq, Sym,<br>Code Rate), and the LNB_P can be left as is.<br>The software will automatically set these<br>parameters after configuration is complete.<br>More detail will be explained in step 12). |
| Offset 90.0<br>LNB Power 18V V                                                    | Frequency(KHz) 1170000<br>Symbol Rate(Ksps) 30000<br>FEC Rate 7/8            |                                                                                                    |

7) Under the **Modem** section, set according to your modem specifications:

Type: HNS / iDirect / Viasat / Comtech / Radyne / NA / iPSTAR / Gilat / STM/ Paradise / Tachyon / (NA-is used for stand alone modem independent satellite acquisition)

INF (Interface): HTTP (for HNS Only) TELNET (iDirect / Viasat / Comtech Telnet Interface) COM (iDirect / Viasat / Comtech / Radyne / STM / Paradise Console Interface) SNMP (Radyne Interface) UDP NA (Must be selected if NA is the Type)

**Rx-Pol** (Receive Polarity): H (Horizontal Receive) V (Vertical Receive)

**Tx-Pol** (Transmit Polarity): H (Horizontal Transmit) V (Vertical Transmit)

H (Hemisphere): Hemisphere of Operation (East or West)

\*Note: Freq (MHz), Symb (Ksps), IP, and Password fields are **NOT** required for Stand Alone Users (Type: NA), and may be left as is.

| Freq (MHz):  | (HNS Users Only) Enter the Modem Frequency    |
|--------------|-----------------------------------------------|
| Symb (Ksps): | (HNS Users Only) Enter the Modern Symbol Rate |

| DN (Demod No.)<br>CN (Carrier No.) | (RADYNE MDX Users ONLY) Enter Demodulator No.<br>(RADYNE MDX Users ONLY) Enter Carrier No.                 |
|------------------------------------|----------------------------------------------------------------------------------------------------|
| IP:                                | Enter the Modem IP Address (Default: 192.168.0.1)                                                          |
| Password:                          | Enter the Modem Password. If there is no password, leave this field blank.                                 |
| BR_F<br>BR_DB                      | BR300L users Only (Enter Beacon Frequency)<br>BR300L users Only (Beacon attenuation level: 0dB = max gain) |
| 22K                                | Enable if 22KHz tone is required for LNB                                                                   |

8) **If and only if** the user chooses to search and peak using RF (not DVB), this option can be selected in the "Search Parameters" section on the "Maintenance" screen (valid frequency must be entered in the DVB section of the Configuration screen).

|                                                                                          | Search Parameters                       |  |  |  |
|------------------------------------------------------------------------------------------|-----------------------------------------|--|--|--|
|                                                                                          | EL Window Size 3 EL Adjustment 3        |  |  |  |
|                                                                                          | AZ Window Size 60 RF Threshold 55       |  |  |  |
|                                                                                          | Search Method RF Search 🔽 📃 RF Override |  |  |  |
|                                                                                          |                                         |  |  |  |
| Warnin                                                                                   | e 🔀                                     |  |  |  |
| if you chose RF search, please enter valid frequncy (950000KHz2150000KHz) in DVB section |                                         |  |  |  |
| OK                                                                                       |                                         |  |  |  |

 Under the "Platform" section ensure the platform type and serial numbers are correct. (A1200P/A1000P → Flyaway) 10) Under the "TCP/IP Settings" section, enter the following:

- IP: Controller IP Address
- SUB: Controller Subnet Mask
- GW: Controller Gateway
- DNS: Disregard

| Controller Configurati                                       | on            |                    |            |                                            |
|--------------------------------------------------------------|---------------|--------------------|------------|--------------------------------------------|
| CTCP/IP Settings                                             |               | COM Port Configu   | uration    | Features                                   |
| IP Address                                                   | 192.168.0.2   | Interface          | MODEM 💙    | Motion Protection     Automatic Tx Disable |
| Subnet Mask                                                  | 255.255.255.0 | Baud Rate(bps)     | 9600 🗸     | Enable Beep                                |
| Default Gateway                                              | 192.168.0.1   | Inclined Orbit Cor | figuration | Unattended Operation                       |
| DNS                                                          | 192.168.0.1   | Re-peak Time       | DIS 💌      |                                            |
|                                                              | Enable DHCP   |                    |            |                                            |
| Log Data and Controller ID PC Application                    |               |                    |            |                                            |
| Controller ID 11797 LNB 22KHz Tone PC IP Address 192.168.0.2 |               |                    |            |                                            |
| Log Data                                                     | 1H 🔽 LNI      | IB_LO 10.75 💌      | COM Port   |                                            |

# Note: PC IP Address must be entered and it must be the same as the controller you want to connect to.

For **iDirect/Viasat/Radyne/Comtech/Gilat/STM/Paradise Users** using the Console Interface:

In the "COM port Configuration" Enter the following:

COM:ModemSPEED:Depending on the modem baud rate

\*All other fields could be left as is unless specifically desired. See 7000 Manual details for other options

11) Click "SEND ALL". This will send all configured parameters to the controller.

In the Target Satellite Section, the DVB Transponder Frequency, Symbol Rate, FEC Rate and LNB Power information should automatically set and propagate according to the Longitude and Transponder selected.

**Note:** If you choose to modify the DVB Transponder Information, or the LNB Power, you may do so and click the **"Send All"** button again.

**Remember** to click on the **"Write EPROM"** button to save the data in the controller.

| Target Satellite Reference Satellite (Optional) |          |                              |          |
|-------------------------------------------------|----------|------------------------------|----------|
| Satellite Para                                  | meters   | DVB Settings                 |          |
|                                                 |          |                              |          |
| Satellite No.                                   | 0 🗸      | Transponder No.              | TRO_H 🔽  |
| Longitude                                       | 89.0 W 🗸 | DVB Type                     | DVB-S1 💌 |
| Offset                                          | 90.0     | Frequer <mark>cy(KHz)</mark> | 1170000  |
| LNB Power                                       | 18V 💌    | Symbol Rate(Ksps)            | 30000    |
|                                                 |          | FEC Rate                     | 7/8 💌    |

\*if you are using a splitter and powering the LNB from the modem, ensure the LNB\_P is **DIS.** If you are powering the LNB from the controller, enter the proper LNB voltage requirements.

- 12) Congratulations you have successfully configured your iNetVu<sup>®</sup> Flyaway System. Navigate to the "Advanced Controls" menu, if there are any flashing Red, and Yellow components, stop and troubleshoot. Otherwise, click "Find Satellite". You should be online within 2-5 minutes.
- 13) When complete, you may click on the "Stow Antenna" button, wait until the antenna is stowed, and power off your 7000 Controller.

\*For more detailed information on the iNetVu<sup>®</sup> 7000 Controller interfaces, refer to the  $iNetVu^{\$}$  7000 Controller Manual.

## 6. Appendix

### 6.1. Appendix 1: Default Limits and Configuration Data Tables

#### **Elevation Offset**

|           | 1200/1000 Flyaway |
|-----------|-------------------|
| EL OFFSET | 31.00             |
| EL OFFSET | 31.00             |

Table 2: Default Elevation Offsets. All values are  $\pm 2^{\circ}$  after Target Calibration.

#### **AZ Potentiometer**

|         | 1200/1000 Flyaway |
|---------|-------------------|
| AZ ZERO | 140.5             |

Table 3: Azimuth Potentiometer Default Values

#### PL Potentiometer

|         | 1200/1000 Flyaway |
|---------|-------------------|
| PL ZERO | 190.7             |

Table 4: Polarization Potentiometer Default Values

#### **Default Platform Speeds and Limits**

|             | PLATFORM TYPES    |
|-------------|-------------------|
|             | 1200/1000 Flyaway |
| EL SLOW     | 6                 |
| EL CURRENT6 | 4.50              |
| EL CURRENT9 | 6.50              |
| AZ SLOW     | 5                 |
| AZ CURRENT6 | 4.0               |
| AZ CURRENT9 | 10.00             |
| PL SLOW     | 4                 |
| PL CURRENT6 | 1.5               |
| PL CURRENT9 | 2.0               |

Table 5 Default values for speed and current limits